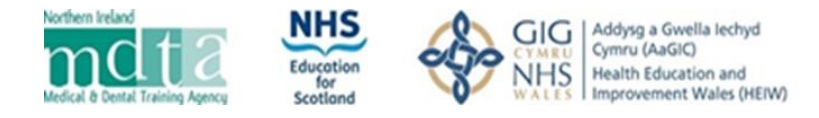

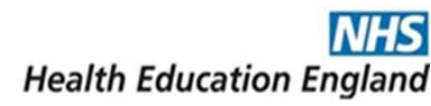

### Accessing the Portal

The self-assessment verification portal is accessed at the following link: https://sa-verification.hee.nhs.uk/

On accessing the portal, you will be presented with this screen:

| Login +8 | =                                 |                 | s1. |
|----------|-----------------------------------|-----------------|-----|
|          | Specialties<br>Home / Specialties |                 |     |
|          |                                   |                 | 2.  |
|          | Username:<br>Password:            |                 |     |
|          |                                   | Kernember togin | 3.  |
|          |                                   | Login Cancel    |     |
|          |                                   | Reset Passwerd  |     |
|          |                                   |                 | 4.  |
|          |                                   |                 |     |

- Input your Username This will be the email address you use to access Oriel.
- Input your password this will be the password that you have been sent via email.
- If you wish for your login to be remembered, please click here.
   We do not recommend using this on public computers.
- 4. Should you need to reset your password, for example if you do not receive the initial password email, please click here.

#### Home screen

documents; which is covered in the next

section.

Once you have accessed your account you will be bought to the home screen

| In the top left, you will see                  |                                            | <b>E</b>                          | Self-assessment Verification Portal | 🕒 Log out |
|------------------------------------------------|--------------------------------------------|-----------------------------------|-------------------------------------|-----------|
| your name and your Oriel                       | Jean Tilliard<br>Driel PIN# 532-178-3482 + | Specialties<br>Home / Specialties |                                     |           |
| Middle left vou will see                       | ♥ Specialties                              | Acute Internal Medicine ST3       |                                     |           |
| your dashboard. You can                        |                                            |                                   |                                     |           |
| view, but not edit, your<br>uploads across all |                                            | Audio vestibular Medicine ST3     |                                     |           |
| specialties.                                   |                                            | Clinical Openlagy CT2             |                                     |           |
| Bottom left the                                |                                            | Clinical Officiology 513          |                                     |           |
| you have applied too; this                     |                                            | Gastroenterology ST3              |                                     |           |
| is where you will add your                     |                                            |                                   |                                     |           |

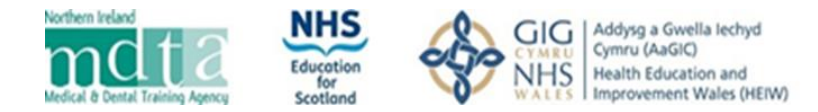

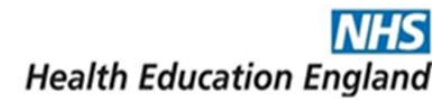

### Specialty summary screen

In this area you can see the specialties to which you have applied and add documents. Clicking on each one will take you to the document upload for that specialty only.

|                                            |                               | Self-assessment Verification Portal | 🗭 Log out |
|--------------------------------------------|-------------------------------|-------------------------------------|-----------|
| Jean Tilliard<br>Oriel PIN# 532-178-3482 + | Specialties                   |                                     |           |
| 🙆 Dashboard <                              |                               |                                     |           |
| 😻 Specialties                              | Acute Internal Medicine ST3   |                                     |           |
|                                            |                               |                                     |           |
|                                            | Audio vestibular Medicine ST3 |                                     |           |
|                                            |                               |                                     |           |
|                                            | Clinical Oncology ST3         |                                     |           |
|                                            |                               |                                     |           |
|                                            | Gastroenterology ST3          |                                     |           |

#### Uploading your evidence

Please note: If you have applied for more than one specialty you will need to repeat this process to upload evidence for each specialty.

To upload evidence for a specialty, first select the specialty from the Specialties page. You will then progress into the evidence upload section.

| Please ensure that you are in the correct specialty (this is indicated at the top).                                                                                                    | The system shows the evidence upload deadline for that specialty |  |  |  |  |
|----------------------------------------------------------------------------------------------------|------------------------------------------------------------------|--|--|--|--|
| Respiratory Medicine ST3                                                                                                    | Evidence Upload Deadline<br>31 Aug 2020 12:15                    |  |  |  |  |
| Evidence for Respiratory Medicine ST3 No evidence submitted for this specialty                                                                                                    | + Add Evidence                                                   |  |  |  |  |
|                                                                                                    |                                                                  |  |  |  |  |
| <b>TIP:</b> Avoid taking photos of a piece of evidence and uploading them as separate files. This will make the assessors job very challenging to review your evidence. If you do not have facility to scan a document into a single file, you | Click on the 'Add Evidence'<br>button.                           |  |  |  |  |

can copy photos into a Microsoft Word document, or similar,

and then convert it to a PDF.

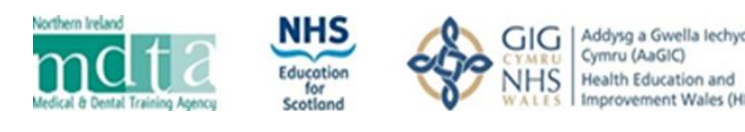

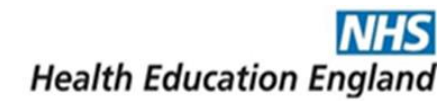

| Submit Evidence                                                                      |
|--------------------------------------------------------------------------------------|
|                                                                                      |
| Please select ALL tags which should be associated with this document                 |
| Specialty                                                                            |
| Respiratory Medicine ST3                                                             |
| Application Form                                                                     |
| Q1 Additional Undergraduate Degrees and Qualifications                               |
| Q2 Postgraduate Degrees and Qualifications                                           |
| Q3 Additional Achievements (prizes/awards)                                           |
| Q4 Presentations/Posters                                                             |
| Q5 Publications                                                                      |
| Q6 Teaching Experience                                                               |
| Q7 Training in Teaching                                                              |
| Q8 Quality Improvement                                                               |
| Q9 Leadership and Management                                                         |
| Evidence Title                                                                       |
| Enter a title that tells the assessor what the document is e.g. 'Degree certificate' |
| Choose File Selectione file                                                          |
| Save Cancel                                                                          |

You will then enter the evidence submission page. (Please note, the domain names differ depending on the specialty/specialties to which you have applied and reflect what you completed as part of your self-assessment).

Please check ONLY the box/boxes to which the evidence relates (you can use the same item of evidence against multiple domains, if this is relevant; e.g. if a document that you are uploading is applicable to Q4 and Q5, you would tick both boxes).

Give the evidence submitted a title. Please ensure that this descriptive as this will tell the assessor what they are viewing; there is a 100-character limit.

Choose the file that you wish to upload (the only formats that are supported are PDF, JPEG and PNG, no other file formats are supported). Maximum file size is 28 MB.

Once the file has been added please click save, if it is correct, or cancel and follow the above steps again.

Once the document has been saved, you will be taken back to the specialty screen. Please follow the process outlined on page 2, until all of the evidence that you wish to submit has been uploaded (you can use the same evidence for multiple domains, if applicable, by editing the tags and selecting all which apply).

ent Wales (HEIW)

| Respiratory Medicine ST3 |            |                        |    |                  |     | 1                | Evidence Upload Deadline <b>31 Aug 2020 12:15</b> |             |              |                |  |
|--------------------------|------------|------------------------|----|------------------|-----|------------------|---------------------------------------------------|-------------|--------------|----------------|--|
| Evidenc                  | e for Res  | spiratory Medicine ST3 |    |                  |     |                  |                                                   |             | Search:      | + Add Evidenci |  |
| #                        | 17         | Domain Tag             | ĴĴ | Evidence Title   | ţţ. | File Name        | ↓↑                                                | Actions     |              | ţţ.            |  |
| 1                        |            | Application Form       |    | Application Form |     | App Form-HEE.pdf | (                                                 | ⊛ View 🕼 Ed | dit 🗊 Delete | $\mathbf{>}$   |  |
| #                        |            | Domain Tag             |    | Evidence Title   |     | File Name        |                                                   | Actions     |              |                |  |
| Show                     | ing 1 to 1 | of 1 entries           |    |                  | Pre | evious 1 Next    |                                                   |             |              |                |  |

On this page you can **view** the file that you have uploaded, **edit** or **delete** it.

WARNING: If you delete the file and this has been uploaded against multiple domains, this will be deleted from all. If you need to change the domains associated to a document, use the 'edit' function instead.

On this page you will see a 'Search' function above the table. This will filter all documents containing that bit of the text within either the domain tag or evidence title. If you wish to filter by all documents for question 5, you can enter 'Q5' so only those are listed.

If you have applied to multiple specialties, go back to the specialties summary screen and repeat the "Uploading your evidence" process on until you have uploaded evidence to all of your specialties.

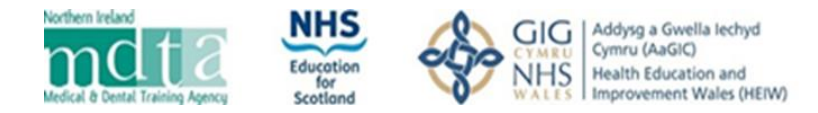

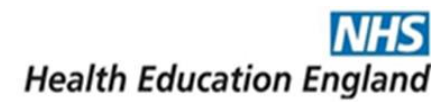

## Editing your evidence

If you need to edit the domains tagged or the evidence title of a document, the edit feature will allow you to do this; remember that if you wish to change the file you need to use the 'delete' function instead and upload as a new piece of evidence.

In the edit screen you will see a preview of the evidence. You will need to **re-select all the domains** to which the document is to be linked when editing a document.

| Amend Tags and Evidence Title                                                                                                    |                                                                                                    |
|----------------------------------------------------------------------------------------------------|----------------------------------------------------------------------------------------------------|
| Amend Tags and Evidence Title     Please reselect ALL tags which should be associated with this document   Specialty   Respiratory Medicine ST3   Application Form   Q1 Additional Undergraduate Degrees and Qualifications   Q2 Postgraduate Degrees and Qualifications   Q3 Additional Achievements (prizes/awards)   Q4 Presentations/Posters   Q5 Publications   Q6 Teaching Experience   Q7 Training in Teaching   Q8 Quality Improvement   Q9 Leadership and Management   Evidence Title   Certificate | <complex-block><complex-block><complex-block><text><text><text><text></text></text></text></text></complex-block></complex-block></complex-block> |
| Save Cancel                                                                                                    |                                                                                                    |

If you need to update the evidence title, you can do so in this screen – remembering that the title applies to all linked domains.

### Deleting your evidence

If you need to remove a piece of evidence, use the 'delete' button in the specialty uploading evidence screen. Please note the following when deleting documents:

- Deleting a document will remove it for al domains tagged; if you need to change the tags, use the edit function instead.
- Deleting a document will only do so for that specialty, it will have no impact on any other specialty.
- Once you press delete you will be asked to confirm this so you can be sure before deleting.

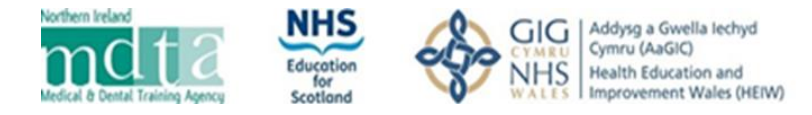

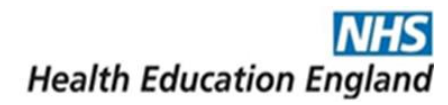

## Checking your evidence

It is important to carefully check you have uploaded all the evidence required as it will not be possible to make changes once the deadline passes. There are two places you can do your checking:

- The evidence upload area, as described above.
- The 'My Profile' area within the 'Dashboard'. The main advantage to using this area is if you have applied to multiple specialties as you can see all within the one screen and more easily compare across specialties.
  - You can view the document within this screen.
  - However, you cannot edit or delete here and need to return to the upload area for that the relevant specialty. You can do this by clicking on the specialty name.

|                                            | =                                                           |                                                                                           |                                         | Self-assessment Verification Porta          | l 🕞 Log out |
|--------------------------------------------|-------------------------------------------------------------|-------------------------------------------------------------------------------------------|-----------------------------------------|---------------------------------------------|-------------|
| Jean Tilliard<br>Oriel PIN# 532-178-3482 - | My Profil<br>Home / Dashb                                   | e<br>oard / My Profile                                                                    |                                         |                                             |             |
| My Profile                                 | loop Tilli                                                  | and                                                                                       |                                         |                                             |             |
| 😻 Specialties                              | Jean Tilli<br>Oriel PIN: 53:<br>Acute Int<br>Please<br>Show | ernal Medicine ST3 note: If you wish to edit tags for the documents below, p 10 v entries | lease click on the specialty name above | Search:                                     |             |
|                                            | # 11                                                        | Domain Tag                                                                                | Evidence Title                          | File Name                                   | Actions 1   |
|                                            | 1                                                           | Application Form                                                                          | Application form                        | VRFP Application Form-HEE.pdf               | ک<br>View   |
|                                            | 2                                                           | Q1 Additional Undergraduate Degrees and Qualifications                                    | BSc certificate                         | canterbury-university-certificate-HEE.jpg   | ی<br>View   |
|                                            | 3                                                           | Q2 Postgraduate Degrees and Qualifications                                                | MBA certificate                         | harvard_university_archives_800px_0-HEE.jpg | ی<br>View   |

## Confirming your evidence

There is no need to 'submit' your evidence, all you need to do is to ensure that it is as you would want it at the deadline for that specialty.

The deadline for each specialty will be clearly displayed within the system as per the screenshot on page 3, and you must upload all your evidence by this date and time as evidence cannot be added after the deadline; missing evidence will normally be treated as though it has not been completed and your score adjusted accordingly.

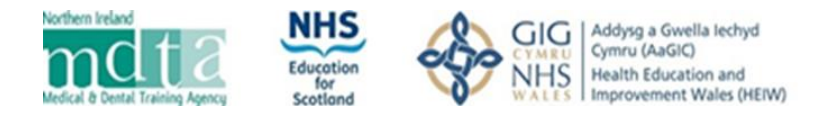

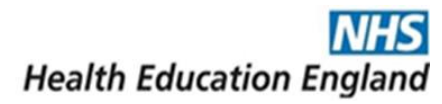

# Application form

Some specialties require you to upload parts of your application form alongside your evidence documents; the specialty should confirm which sections you should upload but typically this will be: 'employment history', 'evidence of selection criteria' and 'supporting information'.

You can do this by:

- Opening your application form and pressing the 'Print' button (circled below).
- This opens a new window where you select the pages you need to print.
- The press print and you will have an option to save as a PDF.
- This can then be uploaded to your application form.

| IEUMATOLOGY (LAT3, ST3) - Physician Specialty Recruitment Office -<br>eumatology<br>PLICATION PAGE: 1 of 11                                                                                                    | Previous Next Save Print  |
|----------------------------------------------------------------------------------------------------|---------------------------|
| ersonal Eligibility Fitness References Competences Employment Evidence Supporting Preference                                                                                                    | ces Equality Declarations |
| iel - Pathway                                                                                                    |                           |
|                                                                                                    |                           |
| )riel                                                                                                    |                           |
|                                                                                                    |                           |
| /08/2020 10:57:08                                                                                                    | oved fr                   |
|                                                                                                    | No                        |
| RHFUMATOLOGY (LAT3, ST3) - Physician Specialty Recruitment Office - Rhe                                                                                                    | umatology                 |
|                                                                                                    |                           |
|                                                                                                    | Logged in as sg will not  |
|                                                                                                    | ective                    |
| APPLICATION ID: PSRO-RHE/20-21/PWY/0205134283/008-3-R2R/0000002368/00002                                                                                                    | CLOSING: THURSD           |
|                                                                                                    |                           |
| SELECT PAGES TO PRINT                                                                                                    |                           |
| SELECT PAGES TO PRINT Select All   None                                                                                                    |                           |
| SELECT PAGES TO PRINT Select All None I) Personal Details                                                                                                    | Yes                       |
| SELECT PAGES TO PRINT Select All   None 1) Personal Details 2) Eligibility to Apply                                                                                                    | Yes                       |
| SELECT PAGES TO PRINT Select All   None 1) Personal Details 2) Eligibility to Apply 3) Fitness to Practise                                                                                                    | Yes                       |
| SELECT PAGES TO PRINT Select All   None 1) Personal Details 2) Eligibility to Apply 3) Fitness to Practise 4) References                                                                                                    | Yes                       |
| SELECT PAGES TO PRINT Select All   None  1) Personal Details 2) Eligibility to Apply 3) Fitness to Practise 4) References 5) Evidence of Competences and Experience                                                                                                    | Yes                       |
| SELECT PAGES TO PRINT<br>Select All   None<br>1) Personal Details<br>2) Eligibility to Apply<br>3) Fitness to Practise<br>4) References<br>5) Evidence of Competences and Experience<br>Ø 6) Employment History                                                                                                    | Yes                       |
| SELECT PAGES TO PRINT<br>Select All   None<br>1) Personal Details<br>2) Eligibility to Apply<br>3) Fitness to Practise<br>4) References<br>5) Evidence of Competences and Experience<br>6) Employment History<br>7) Evidence of Selection Criteria                                                                                                    | Yes                       |
| SELECT PAGES TO PRINT<br>Select All   None<br>1) Personal Details<br>2) Eligibility to Apply<br>3) Fitness to Practise<br>4) References<br>5) Evidence of Competences and Experience<br>6) Employment History<br>7) Evidence of Selection Criteria<br>8) Supporting Information                                                                                                    | Yes                       |
| SELECT PAGES TO PRINT<br>Select All   None<br>1) Personal Details<br>2) Eligibility to Apply<br>3) Fitness to Practise<br>4) References<br>5) Evidence of Competences and Experience<br>6) Employment History<br>7) Evidence of Selection Criteria<br>8) Supporting Information<br>9) Preferences                                                                                                    | Yes                       |
| SELECT PAGES TO PRINT         Select All   None         1) Personal Details         2) Eligibility to Apply         3) Fitness to Practise         4) References         5) Evidence of Competences and Experience         Ø 6) Employment History         Ø 7) Evidence of Selection Criteria         Ø 8) Supporting Information         9) Preferences         10) Equality and Diversity Monitoring                        | Yes                       |
| SELECT PAGES TO PRINT         Select All   None         1) Personal Details         2) Eligibility to Apply         3) Fitness to Practise         4) References         5) Evidence of Competences and Experience         6) Employment History         7) Evidence of Selection Criteria         8) Supporting Information         9) Preferences         10) Equality and Diversity Monitoring         11) Declarations     | Yes                       |
| SELECT PAGES TO PRINT         Select All   None         1) Personal Details         2) Eligibility to Apply         3) Fitness to Practise         4) References         5) Evidence of Competences and Experience         Ø 6) Employment History         7) Evidence of Selection Criteria         Ø 8) Supporting Information         9) Preferences         10) Equality and Diversity Monitoring         11) Declarations | Yes                       |
| SELECT PAGES TO PRINT<br>Select All   None<br>1) Personal Details<br>2) Eligibility to Apply<br>3) Fitness to Practise<br>4) References<br>5) Evidence of Competences and Experience<br>6) Employment History<br>7) Evidence of Selection Criteria<br>7) Evidence of Selection Criteria<br>8) Supporting Information<br>9) Preferences<br>10) Equality and Diversity Monitoring<br>11) Declarations                            | Yes                       |

## Converting Files to PDF

All documents are required to be uploaded in PDF, PNG or JPEG format. To convert a file such as a Word, Excel or PowerPoint document to a PDF document, open the document in question and click 'File' then 'Save as'. Select the folder where you want the document to be saved and from the dropdown 'Save as type', choose PDF, then save.

| File <u>n</u> ame:                                                                                 | ne: Document Name Here |       |                                     |   |              |   |       |  |
|----------------------------------------------------------------------------------------------------|------------------------|-------|-------------------------------------|---|--------------|---|-------|--|
| Save as <u>t</u> ype:                                                                              | PDF                    |       |                                     |   |              |   |       |  |
| Authors:                                                                                           | Katie White            | Tags: | Add a tag                           |   |              |   |       |  |
| Optimize for:  Standard (publishing<br>online and printing)<br>Minimum size<br>(publishing online) |                        |       | Op <u>e</u> n file after publishing |   |              |   |       |  |
|                                                                                                    |                        |       |                                     |   |              |   |       |  |
|                                                                                                    | Options                |       |                                     |   |              |   |       |  |
| ∧ Hide Folders                                                                                     |                        |       | Too <u>l</u> s                      | • | <u>S</u> ave | C | ancel |  |